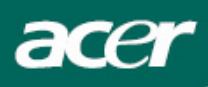

# Tartalmi táblázat

| Óvintézkedések                    | 2  |
|-----------------------------------|----|
| Zvláštní poznámky k LCD monitorům | 2  |
| Csomag tartalma                   | 3  |
| Installációs utasítások           | 3  |
| A monitor összeszerelése          | 3  |
| Monitor leszerelése               | 3  |
| Látószög beállítása               | 4  |
| A berendezés csatlakoztatása      | 6  |
| Bekapcsolás                       | 6  |
| Kijelző beállításainak beállítása | 7  |
| Külső vezérlők                    | 7  |
| OSD opciók                        | 8  |
| OSD menü                          | 8  |
| Problémakeresés                   | 11 |
| Általános műszaki leírások        | 12 |

## Óvintézkedések

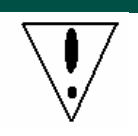

- A monitor megsérülhet, ha hőforrás közelébe helyezi. Legyen óvatos radiátorok, főzőlapok nés nyílt tűz közelében.
- Ne fedje le a réseket és nyílásokat, amelyek a monitor szellőzéséhez szükségesek. Monitort jól szellőző helyiségbe kell helyezni, hogy elkerülje a túlmelegedés lehetőségét.
- Ne hagyjon éles tárgyakat a képernyő közelében, mint pl. kés, toll vagy ceruza. Ha ezek a tárgyak hozzáérnek a képernyőhöz, az LCD panelt összekarcolhatják.
- Ha tisztítja a monitort, húzza ki az elektromos csatlakozóból, hogy elkerülje az áramütést és egyéb elektromos veszélyt. Egy puha, szálmentes ruhát kell használni a tisztításhoz a monitor külsején. Nedvesítse meg kissé a ruhát a makacss foltok eltávolításához. Tartsa távol a folyadékokat a képernyőtől, beleértve a sprayt is. Ne spricceljen közvetlenül folyadékot rá – a legjobb az, ha a ruhára fújja és így törli. Ha folyadék kerül a monitorba, elektromos áramütést okozhat és/vagy megsértheti az egységet.
- Ha problémával találkozik, kérem ellenőrizze a "Problémakeresés" részben először. Ha ez nem oldja meg a problémát, ne javítsa önáőllóan a monitort vagy ne nyissa ki vagy távolítsa el a fedelet, mert sérülést vagy halált okozhat. Kérem lépjen kapcsolatba egy szakképzett szerelővel, ha aproblémakeresés rész nem segít a probléma elhárításában.

## Újrafelhasználási felvilágosítás

Mi, az Acer Társaság nagyon ügyelünk a környezetünk védelmi stratégiájára és határozottan hiszünk benne, hogy segít nekünk az ipari technológiai berendezés megfelelő eljárásmódon és újrahasznosításon keresztül egészségesebb világban élnünk.

Ezek a berendezések újrahasznosítható anyagokat tartalmaznak, amelyek újra szétbonthatóak és egyesíthetőek egy vadonatúj csodává. Ellentétben egyéb anyagokkal, amelyek a veszélyes és mérgező anyagok csoportjába sorolhatóak. Különösen ajánljuk figyelmébe, hogy megismerje a termék újrahasznosításához szolgáltatott információkat.

Amerikai Egyesült Államok: http://www.ciwmb.ca.gov/electronics/act2003/Recovery/Approved/

Ázsia: <u>http://recycle.epa.gov.tw/public/public4\_2.htm</u>

Európa: EL-Kretsen: <u>http://www.el-kretsen.se/</u> EL-retur: <u>http://www.elretur.no/</u> SWICO: <u>http://swico.one.webbuild.ch/</u>

## Zvláštní poznámky k LCD monitorům

A következő szimptómák normálisak az LCD monitornál és nem problémát jeleznek.

## MEGJEGYZÉS

- A fluoreszkáló fény természetének köszönhetően a képernyő pislákolhat az első használatnál. Kapcsolja ki és kapcsolja vissza újra, hogy biztosítsa a pislákolás megszűnését.
- Kicsi egyenlőtlen világosságot találhat a képernnyőn az asztal fajtájától függően.
- Ay LCD képernyő 99,99% vagy több pixellel rendelkezik. 0,01% vagy kevesebb pixel vagy pixel fény hiányozhat egyszerre.
- Az LCD képernyő természetének köszönhetően, az előző képernyő egy utóképe marashat a

képernyőn , amikor kikapcsolja a képet, amikor v ugyanaz a kép jelenik meg órákig. Ebben az esetben a képernyő lassan visszanyeri állapotát vagy kikapcsol.

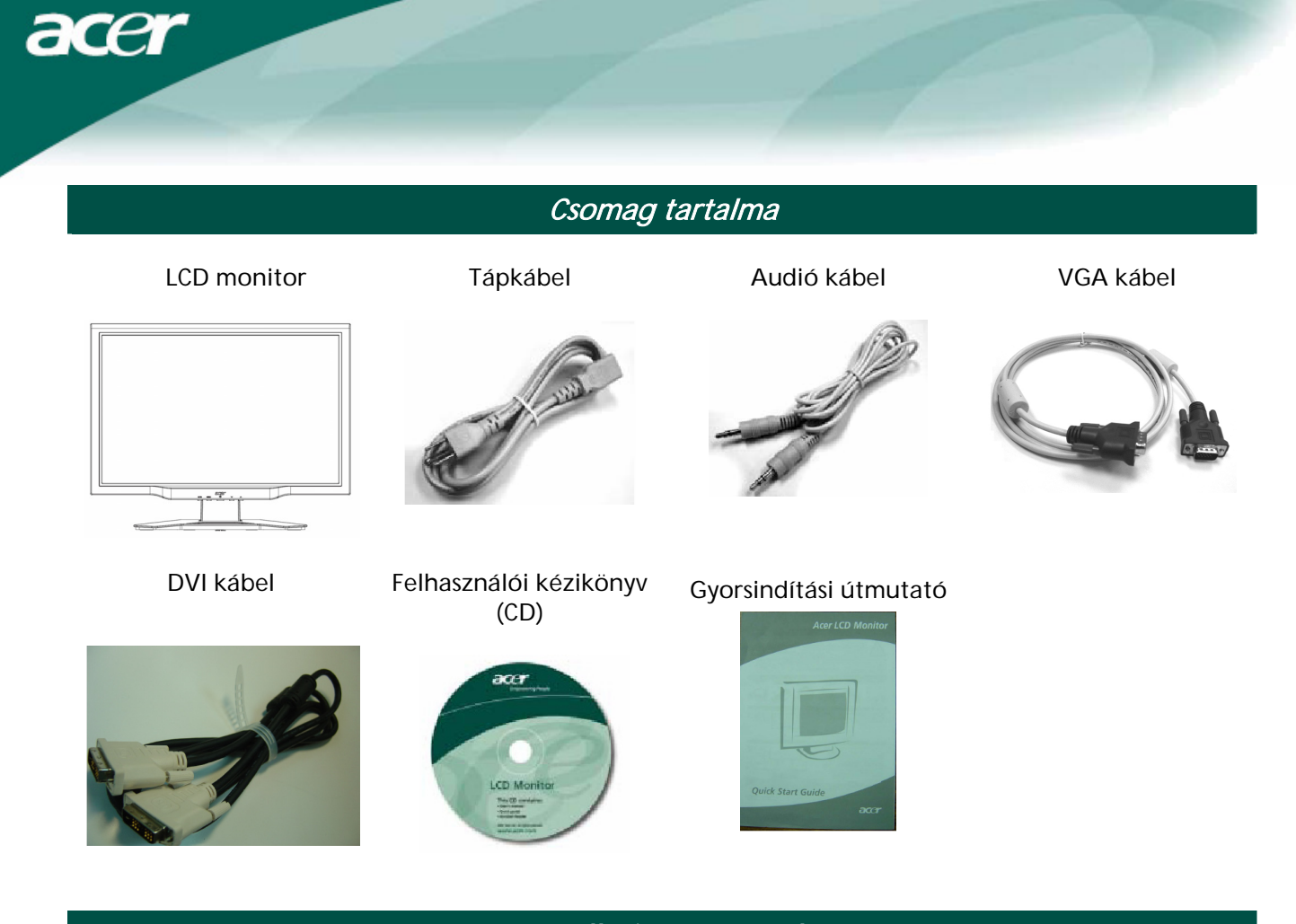

Installációs utasítások

## A monitor összeszerelése

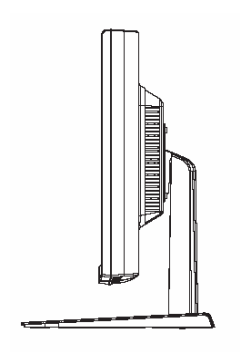

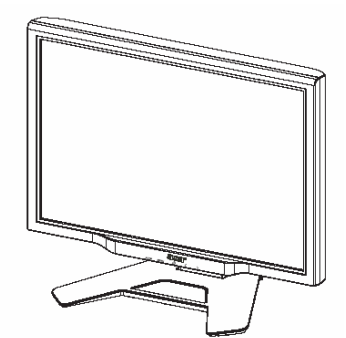

Tegye a monitort lapos asztalra vagy lapra.

## Monitor leszerelése

Tegye el az eredeti dobozt és csomagolást, arra az esetre, ha elküldené vagy szállítaná a monitort. Monitor újracsomagolása:

- 1. Húzza ki a tápkábelt, hogy biztosítsa, hogy a készülék ki van kapcsolva.
- 2. Tegye óvatosan a monitort a kartondobozba.

# Fontos

Először, találjon egy tiszta, síma felületet, hogy a monitort elhelyezhesse az állványról való levétel után. Helyezze egy tiszta száraz ruhát a monitor alá, hogy a továbbiakban megvédje. Húzza fel egy kicsit a monitort és vegye le az állványról.

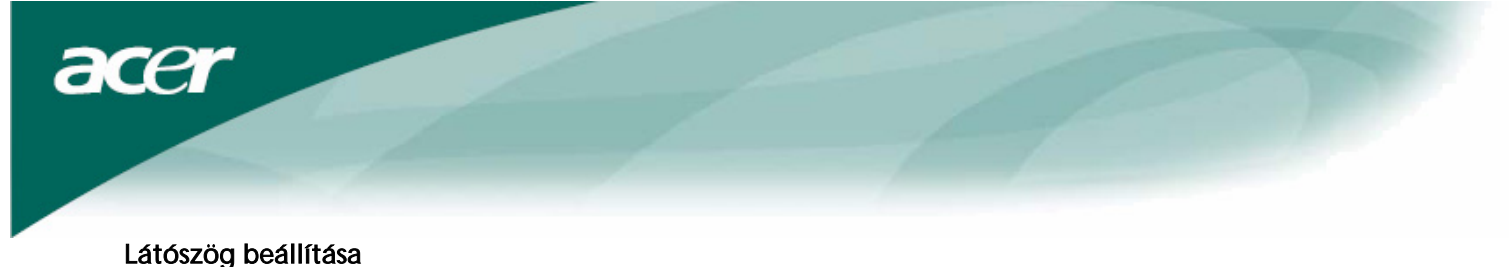

A monitor látószög értékei -5°~20°.

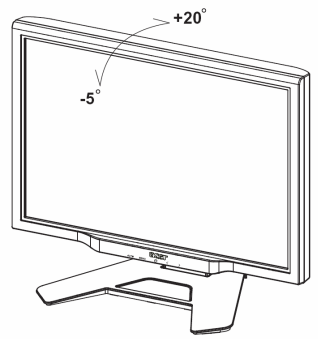

Nézetszög beállítása (Csak az AL2423W h / AL2423W r modellekre érvényes)

A monitor sokoldalúan állítható állvánnyal van ellátva, ennek köszönhet en 90mm-t fel/le (magasság beállítása), 25 fokot el re/hátra (d lési szög beállítása), 60 fokot jobbra/balra (elfordulás beállítása) állíthat. Ahhoz, hogy megfelel en beállíthassa, fogja meg két kézzel a monitort a monitorburkolat jobb és bal oldalánál, majd állítsa be a kívánt pozíciót.

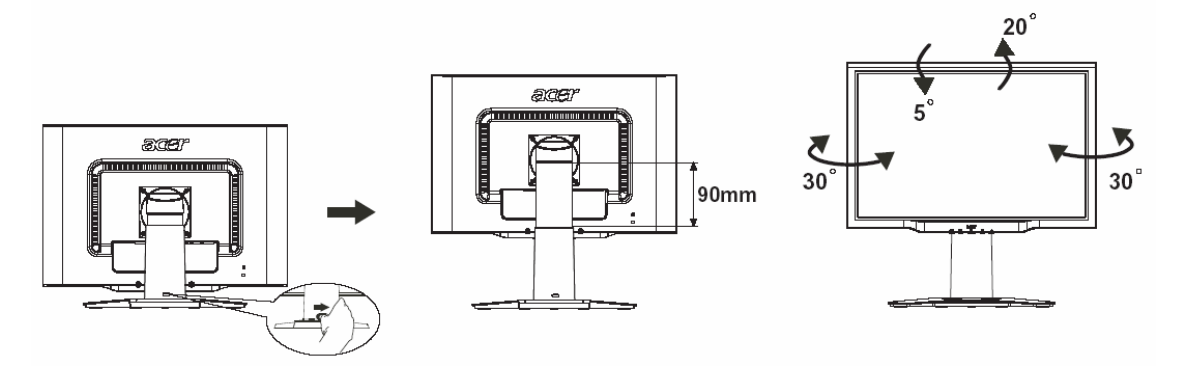

Ne csúsztassa el a képen látható biztosítózárat jobbra, amíg a monitor d lt helyzetben található, a képerny kimozdulhat helyéről.

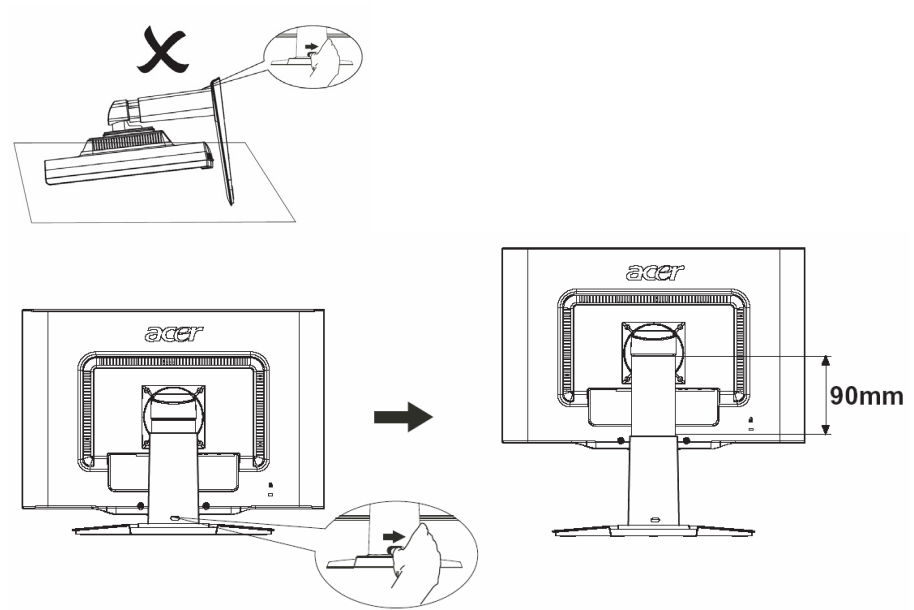

Húzza el jobbra a kijelz tartószerkezetében található biztosítózárat az ábra szerint, majd állítsa be a kívánt magasságot. Figyeljen arra, hogy a biztosítózár jobbra csúsztatásakor függ legesen állítsa a szerkezetet az asztalon. Így megakadályozhatja a kijelz fels részének kibillenését.

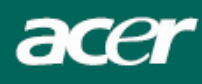

## Forgásszög beállítása (Csak az AL2423W r modellre érvényes):

- 1. A magasság beállítása el tt, bizonyosodjon meg arról, hogy elhúzta jobbra az ábrán bemutatott biztosítózárat, ahogyan azt az 1-es ábra is mutatja.
- 2. Ahhoz, hogy a képerny t elfordíthassa, állítsa azt legmagasabb pozíciójára, amint a 2- s ábra is mutatja.
- 3. Fogja meg a képerny jobb és bal oldalát, majd fordítsa el jobbra 90 fokos szögben, ahogyan az a 3-as ábrán látható.
- 4. Elfordítás után állítsa be a képerny magasságát a megfelel szintre, ahogyan azt a 4-es ábra mutatja.
- 5. Ahhoz, hogy a képerny t visszaállítsa eredeti helyzetébe, fordítsa el 90 fokos szögben balra, ahogyan azt az 5-ös ábra mutatja.
- 6. Elfordítás után állítsa be a képerny magasságát a megfelel szintre, ahogyan azt a 6-os ábra mutatja.

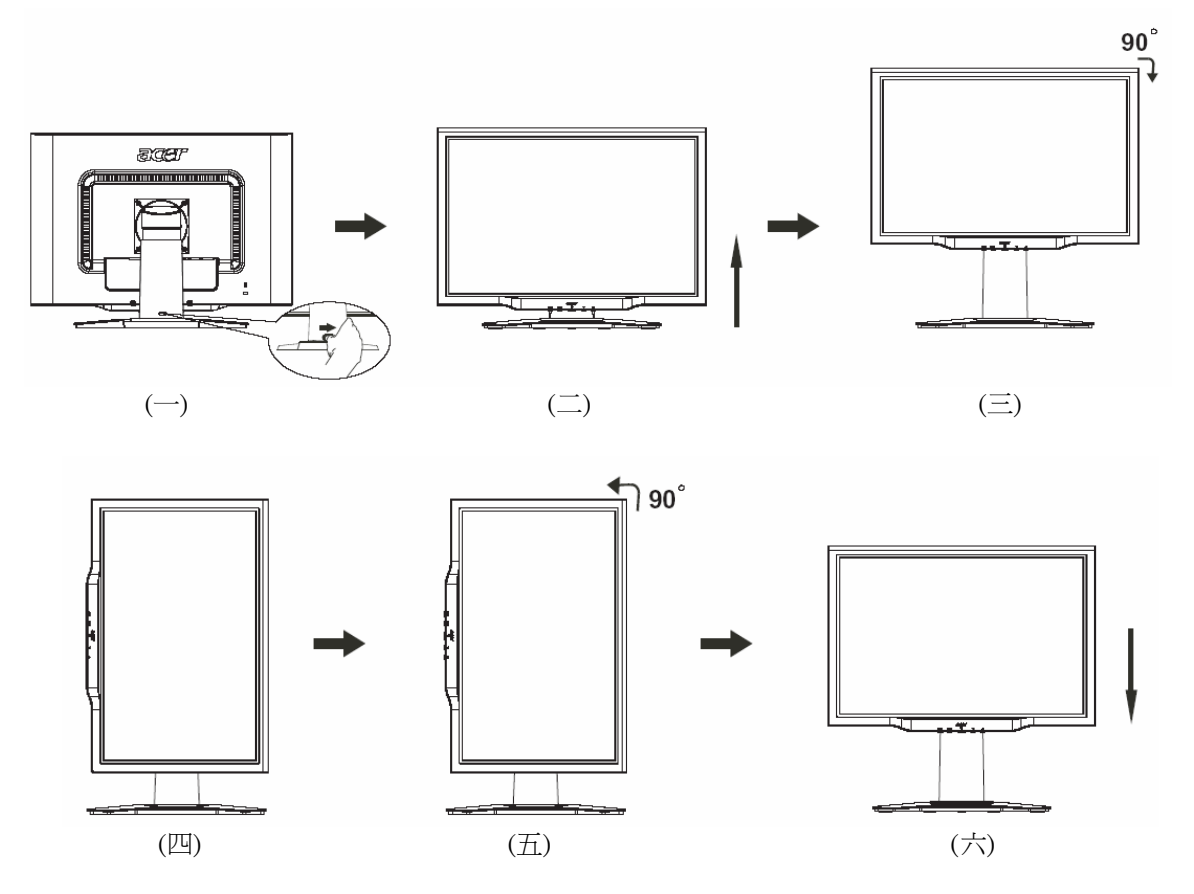

• A Pivot (Forgatás) funkció csak a csomagban megtalálható szoftver telepítése után használható.

© Portrait Displays, Inc. Minden jog fenntartva.

### Megjegyzések

• A beállítás során ne érintse meg az LCD kijelz t, ennek következtében az meghibásodhat vagy betörhet.

• Figyelmesen állítsa be a képerny t. Figyeljen arra, hogy elkerülje az ujjak vagy kezek becsíp dését.

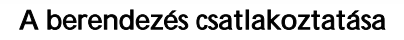

acer

 $\mathbf{V}$ 

Figzelmeztetés: Győződjön meg róla, hogy a számítógépet és monitort egyaránt kihúzta a konnektorból.

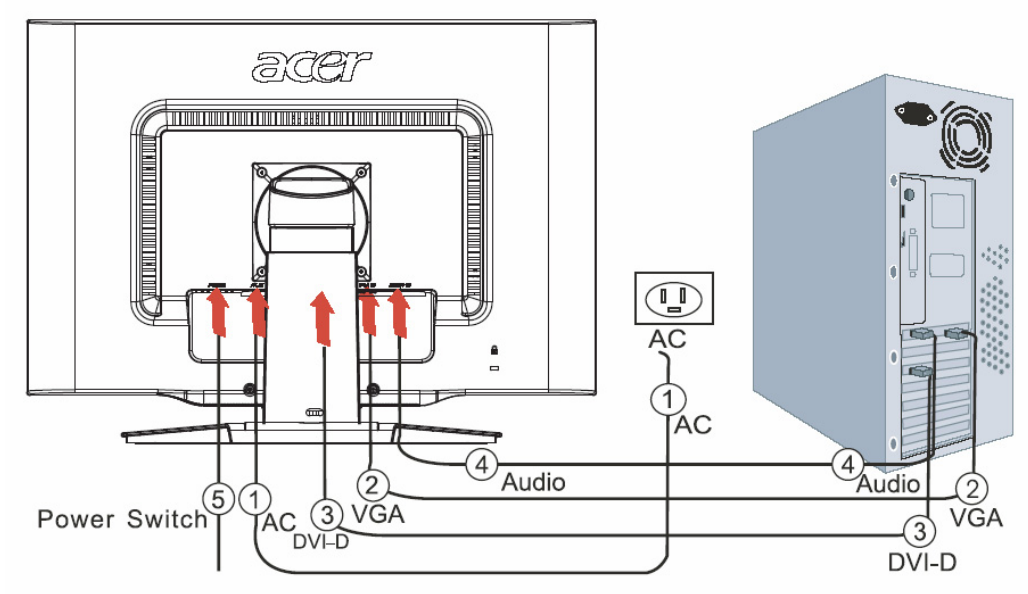

| 1 | Tápkábel    | Csatlakoztassa a monitort a tápkábelhez, amelyet azután a megfelelően<br>földelt elektromos csatlakozóba kell helyezni.                                                                                                   |
|---|-------------|----------------------------------------------------------------------------------------------------|
| 2 | VGA kábel   | Csatlakoztassa a jelkábelt a monitor VGA bemeneti csatlakozójához, és<br>csatlakoztassa a jelkábelt a grafikai kártya VGA kimeneti csatlakozójához<br>a számítógépen. Majd húzza meg a pillangó csavarokat a csatlakozón. |
| 3 | DVI kábel   | Csatlakoztassa a jelkábelt a számítógépen található grafikus kártya DVI<br>konnektor kimenetéhez. Majd feszítse meg a pillangócsavarokat a<br>csatlakozón.                                                                |
| 4 | Audió kábel | Csatlakoztassa az LCD monitor és számítógép audió (AUDIO IN) bementi csatlakozóját az audió kábel segítségével.                                                                                                    |
| 5 | Indítógomb  | On - Be/ off - ki                                                                                                    |

## ! FIGYELMEZTETÉS:

- 1. Győződjön meg róla, hogy számítógépének VGA kártyája a megfelelő kábelhez van csatlakoztatva.
- 2. Győződjön meg róla, hogy a dugó alakja megegyezik a csatlakozó alakjával, amelyet bedugott.

És hogy a tűk közül egyik sem görbe vagy egyéb módon sérült.

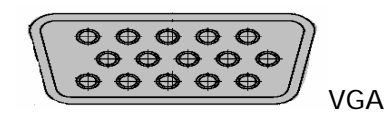

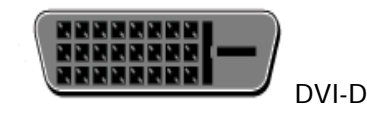

## Bekapcsolás

 $\backslash \mathbf{I} /$ 

El ször kapcsolja be a monitor hátoldalán található kapcsolót, majd kapcsolja be a számítógépet és a monitor vezérl asztalán található indítógombot. Amikor az indítógombon elhelyezett LED zöldre vált, a számítógép készen áll. Várjon körülbelül 10 másodpercet a videó jel megjelenéséig. Ha nem vált zöldre az indítógomb lámpája vagy nem jelenik meg a videó jel, ellen rizze a csatlakozásokat.

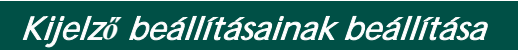

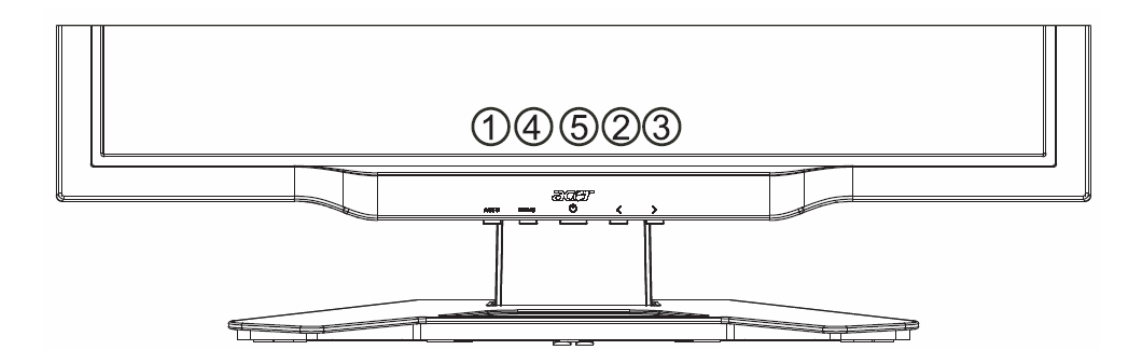

## Külső vezérlők

acer

| 1   | AUTO | AUTOMATA          | Ha az OSD aktív, nyomja meg hogy kilépjen az OSD-ben. Ha az OSD<br>inaktív, nyomja meg és a monitor automatikusan optimalizálni fogja<br>az állapotát, fókuszt és órát a kijelzőn.                                         |
|-----|------|-------------------|----------------------------------------------------------------------------------------------------|
| 2/3 |      | MÍNUSZ/<br>PLUSSZ | Ha az OSD aktív, nyomja meg a kiválasztó vagy beállító OSD<br>beállítást. Ha az OSD inaktív, nyomja meg egyszer, majd nyomja meg<br>az <b>MÍNUSZ</b> vagy <b>PLUSSZ</b> -szel jelzett gombokat a hangerő<br>beállításához. |
| 4   | MENU | OSD funkció       | Nyomja meg, hogy megnézze az OSD-t.<br>Nyomja meg újra, hogy belépjen egy választásba az OSD-ben.                                                                                                    |
| 5   | ባ    | ENERGIA           | Be-/kikapcsolás<br>Zöld: bekapcsolás<br>Narancssárga: pihentető üzemmód                                                                                                    |

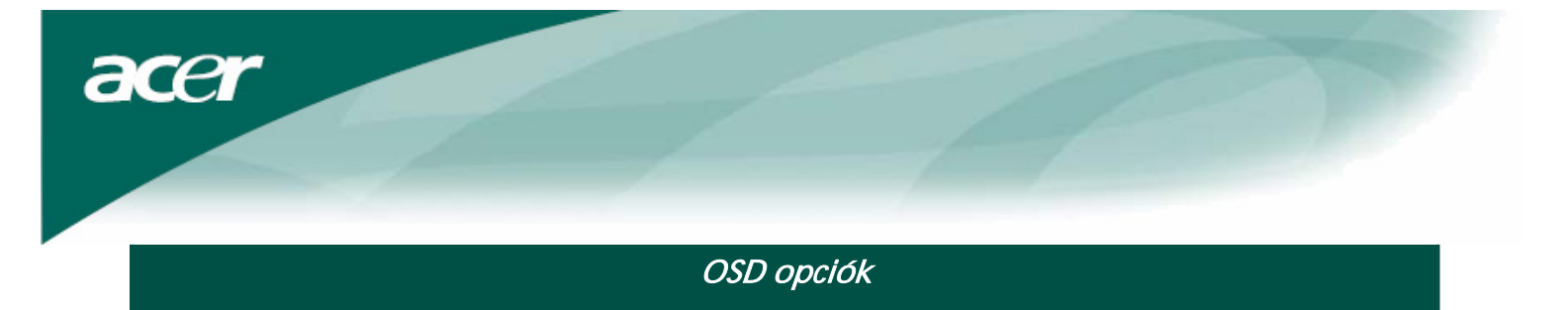

Kérem hivatkozzon a "Kűlső vezérlők" pontra a 7. Oldalon. Az OSD beállítások hozzáadásához:

- 1. Nyomja meg a **MENU(MENÜ)** gombot, hogy megnyissa az OSD menüt. Nyomja meg újra, hogy belépjen a 10 OSD funkció egyikének kiválasztásába.
- 2. Használja a **MÍNUSZ** vagy **PLUSSZ** jelzéssel ellátott gombokat, hogy kijelöljön egy vezérlést, majd állítsa nbe a vezérlést a kívánt szintre.
- 3. Ha befejezett minden kiválasztást, nyomja megf az **AUTO (AUTOMATA)** gombot, hogy kilépjen az OSD-ből.

## OSD menü

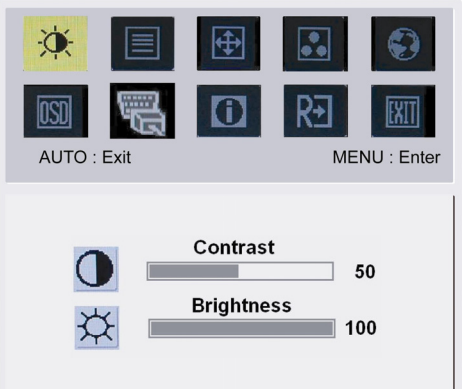

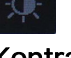

## Kontraszt:

Ez beállítja a sötét és világos színárnyalatokat egymásnak megfelelően.

## Világosság:

Beállítja a kép világosságát a képernyőn.

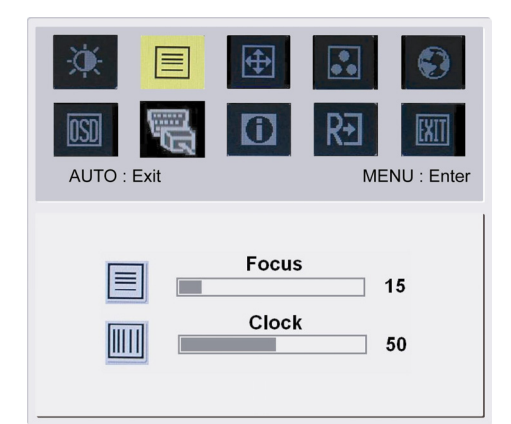

## Fókusz:

Eltávolít minden vízszintes torzítást és tisztább, éleseb képet csinál.

## Óra:

Ha bármilyen függőleges vonalak jelennek meg a háttérben, ez eltünteti minimálisra csökkentve méretüket. Felcseréli a vízszintes képernyő méretét.

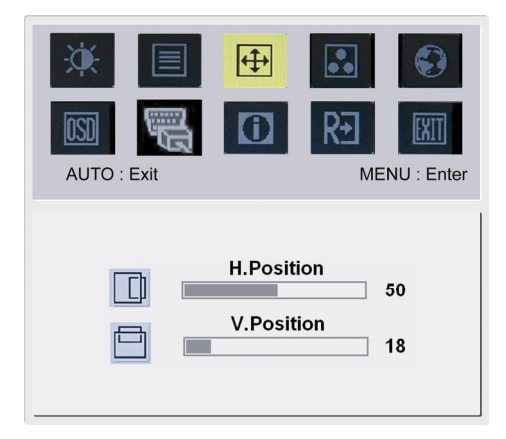

## 4

**H-állapot:** Beállítja a vízszintet. **V-állapot:** 

Beállítja a függőleges állapotot.

| ×      |      | <b>+</b> | •• | •          |
|--------|------|----------|----|------------|
| OSD    |      | 0        | R€ | EXIT       |
| AUTO : | Exit |          | ME | NU : Enter |
|        |      |          |    |            |

Warm

Cool User

acer

| ••   |  |
|------|--|
| SZÍN |  |

3 módja van a szín beállításának: Meleg (pirosas fehér) Hideg (kékes fehér)

Felhasználói:

Beállíthatja piros, zöld és kék színeket a kívánt intenzitásra.

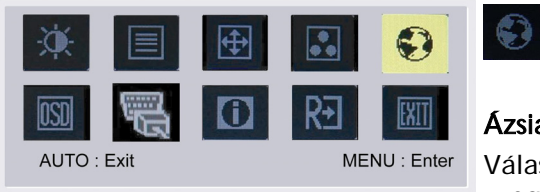

# English繁體中文DeutschFrançaisEspañolItaliano简体中文日本語

## Ázsiai nyelvek:

Válassza ki az OSD menü nyelvét. Angol, német, spanyol, egyszer sített kínai, hagyományos kínai, francia, olasz és japán nyelvek közül választhat.

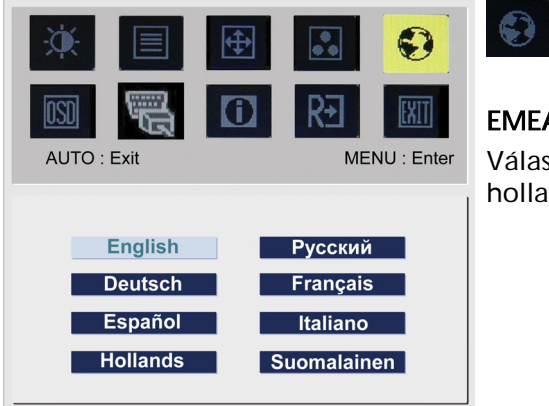

## EMEA nyelvek:

Válassza ki az OSD menü nyelvét. Angol, német, spanyol, orosz, holland, francia, olasz és finn nyelvek közül választhat.

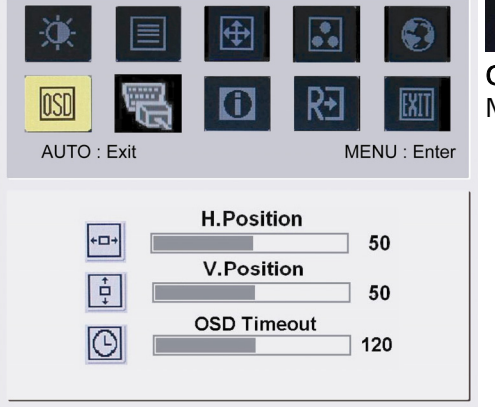

## OSD BEÁLLÍTÁS:

OSD

Megválzoztatja az OSD ablak állapotát a képernyőn és álló időben.

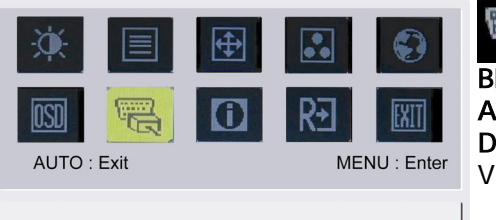

Analog Input Digital Input

acer

BEMENETI JEL: Analóg bemenet Digitális bemenet Válassza ki vagy az analóg vagy a digitális bemenet videót.

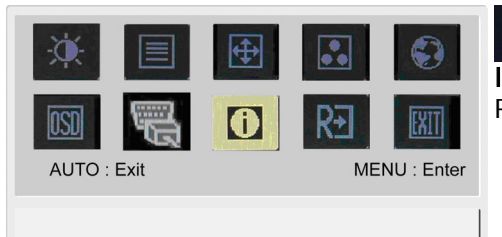

1600x1200 H: 75KHz V: 60Hz Analog Input

# **INFORMÁCIÓ:** Rövid információt mutat a képernyőn.

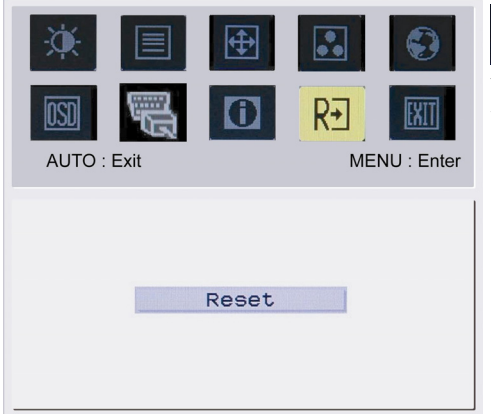

# R€

Visszavonás:

Visszahívja az alapértelmezett beállításokat.

|             | <ul><li>⊕</li><li>(i)</li></ul> |              |
|-------------|---------------------------------|--------------|
| AUTO : Exit |                                 | MENU : Enter |
| _           |                                 |              |
|             | Exit                            |              |

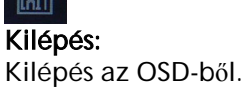

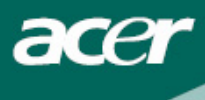

## Problémakeresés

| Problémák                                                | Lehetséges megoldások                                                                                                    |
|----------------------------------------------------------|----------------------------------------------------------------------------------------------------|
| Működésjelző LED<br>nem világít                          | <ul> <li>Ellenőrizze, hogy látja – e Bekapcsolás állapotban.</li> <li>Bizonyosodjon meg róla, hogy a tápkábel csatlakozik.</li> </ul>                                                                                                    |
| Nincs kép                                                | <ul> <li>Ellenőrizze, hogy látja – e Bekapcsolás állapotban.</li> <li>Bizonyosodjon meg róla, hogy a tápkábel csatlakozik.</li> <li>Bizonyosodjon meg róla, hogy a videó kábel biztonságosan van csatlakoztatva a számítógép és monitor hátuljába.</li> <li>Mozgassa az egeret vagy nyomjon meg egy billentyűt, hogy a monitort kimozdítsa az "inaktív" állapotból.</li> </ul> |
| A kép nem megfelelő<br>színeket mutat                    | <ul> <li>Lásd "Szín beállítások", az RGB szín beállításához, vagy szín hőmérsékletének<br/>kiválasztásához.</li> </ul>                                                                                                    |
| Ugrál a kép, vagy<br>hullámjel látható a<br>képernyőn.   | <ul> <li>Távolítsa el vagy kapcsolja ki azt az elektromos berendezést, ami az interferenciát okozhatja.</li> <li>Ellenőrizze a monitor videó kábelét és biztosítsa, hogy egyik csatlakozópont sem sérült.</li> </ul>                                                                                                    |
| A kép nem megfelelő<br>méretű vagy középre<br>helyezettt | <ul> <li>Nyomja meg a kiválaszt/automata billentyűt és a monitor automatikusan optimalizálni fogja a kijelző állapotát.</li> <li>Lásd "Állapot beállítások".</li> </ul>                                                                                                    |

# $\mathbf{V}$

Figyelmeztetés: Ne próbálja meg a monitort önállóan szervízelni vagy a számítógépet önállóan kinyitni. Kérem forduljon szakképzett szervízeshez, ha a problémákat nem tudja megoldani a "Problémakeresés" részben. acer

## Általános műszaki leírások

| Tétel                             | Műszaki leírás                                         |
|-----------------------------------|--------------------------------------------------------|
| LCD panel                         |                                                        |
| Kijelző                           | 24 inch sík képernyős aktív mátrix TFT LCD             |
| Maximális felbontás               | WUXGA 1920×1200 pixel                                  |
| Maximális pixel                   | 0.270 mm                                               |
| Szín                              | 16.7M                                                  |
| Világosság                        | 500 cd/m² (Tipikus)                                    |
| Kontrasztarány                    | 1000:1 (Tipikus)                                       |
| Reakcióidő                        | 6 ms (GTG)                                             |
| Vízszintes látószög               | 178°                                                   |
| Függőleges látószög               | 178°                                                   |
| Külső vezérlők                    |                                                        |
| Bekapcsoló gomb                   | BE/KI                                                  |
| Vezérlő gombok                    | Automata, MENÜ MÍNUSZ, PLUSSZ,                         |
| OSD funkció                       |                                                        |
| Kontraszt/világosság              | Kontraszt/világosság                                   |
| Fókusz/Óra                        | Fókusz/Óra                                             |
| Állapot                           | Állapot                                                |
| Szín                              | Szín                                                   |
| Nyelv                             | Nyelv                                                  |
| OSD beállítás                     | OSD beállítás                                          |
| Bemeneti Jel                      | Bemeneti Jel                                           |
| Információ                        | Információ                                             |
| Visszavonás                       | Visszavonás                                            |
| Kilépés                           | Kilépés                                                |
| Videó interfész                   |                                                        |
| Videó                             | Analóg 0.7V / Digitális TMDS (Opcionális)              |
| Szink.                            | TTL (+/ -)                                             |
| Plug & Play                       | DDC2B                                                  |
| Energia                           |                                                        |
| Energis forrás                    | 100~240V AC, 50/60 Hz                                  |
| Energiafelhasználás normális      | < 100W/                                                |
| üzemmódban                        |                                                        |
| Energiafelhasználás inaktív       | < 4\M                                                  |
| üzemmódban                        | × 100                                                  |
| Méret és tömeg                    |                                                        |
| Méret (SZ x Mag. x M)             | 572 x 454.1 x 296.2 mm (állvánnyal)                    |
| Tömeg (nettó/bruttó)              | 7.0 kg / 10.7 kg                                       |
| Méret (SZ x Mag. x M)             | 572 x 425.5 x 296.2 mm (állvánnyal)                    |
|                                   | (Csak az AL2423W h/AL2423W r modellekre érvényes)      |
| Tömeg (nettó/bruttó)              | 8.5 kg / 12 kg (Csak az AL2423W h/AL2423W r modellekre |
| , , , , , , , , , , , , , , , , , | ervenyes)                                              |

## Lámpa eltávolítása

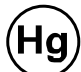

A TERMÉKBEN TALÁLHATÓ LÁMPÁK HIGANYT TARTALMAZNAK ÉS ÚJRA KELL ŐKET HASZNOSÍTANI VAGY A HELYI ÁLLAMI TÖRVÉNYEKNEK MEGFELELŐ MÓDO KELL TŐLÜK MEGYSZABADULNI. TOVÁBBI INFORMÁCIÓÉRT, LÉPJEN KAPCSOLATBA AZ ALLIANCE ELEKTROMOS MŰVEKKEL <u>WWW.EIAE.ORG</u>. A LÁMPA SPECIÁLIS KIDOBÁSÁNAK INFORMÁCIÓJÁÉRT KERESSE FEL A WWW.LAMPRECYCLE.ORG OLDALT.